## PROCEDIMENTO SCRUTINI INFORMATIZZATI

Di seguito viene spiegato il procedimento da seguire per l'inserimento dei voti in preparazione dello scrutinio, questo nuovo strumento dovrebbe facilitare il lavoro in quanto non necessita dell'installazione di alcun programma, ma solo di un collegamento internet, inoltre non c'è bisogno di ritirare e consegnare nessun floppy (ormai non più utilizzabile sui nuovi computer).

La prima cosa da fare per poter accedere all'inserimento dei voti è recarsi in segreteria didattica per ritirare le credenziali di accesso, cioè nome utente e password (ogni anno sono diverse, nel secondo quadrimestre si usano quelle del primo) e poi, collegandosi ad internet da qualsiasi computer, entrare nel sito della scuola www.liceomontanari.it e procedere seguendo le sotto elencate schermate di spiegazione.

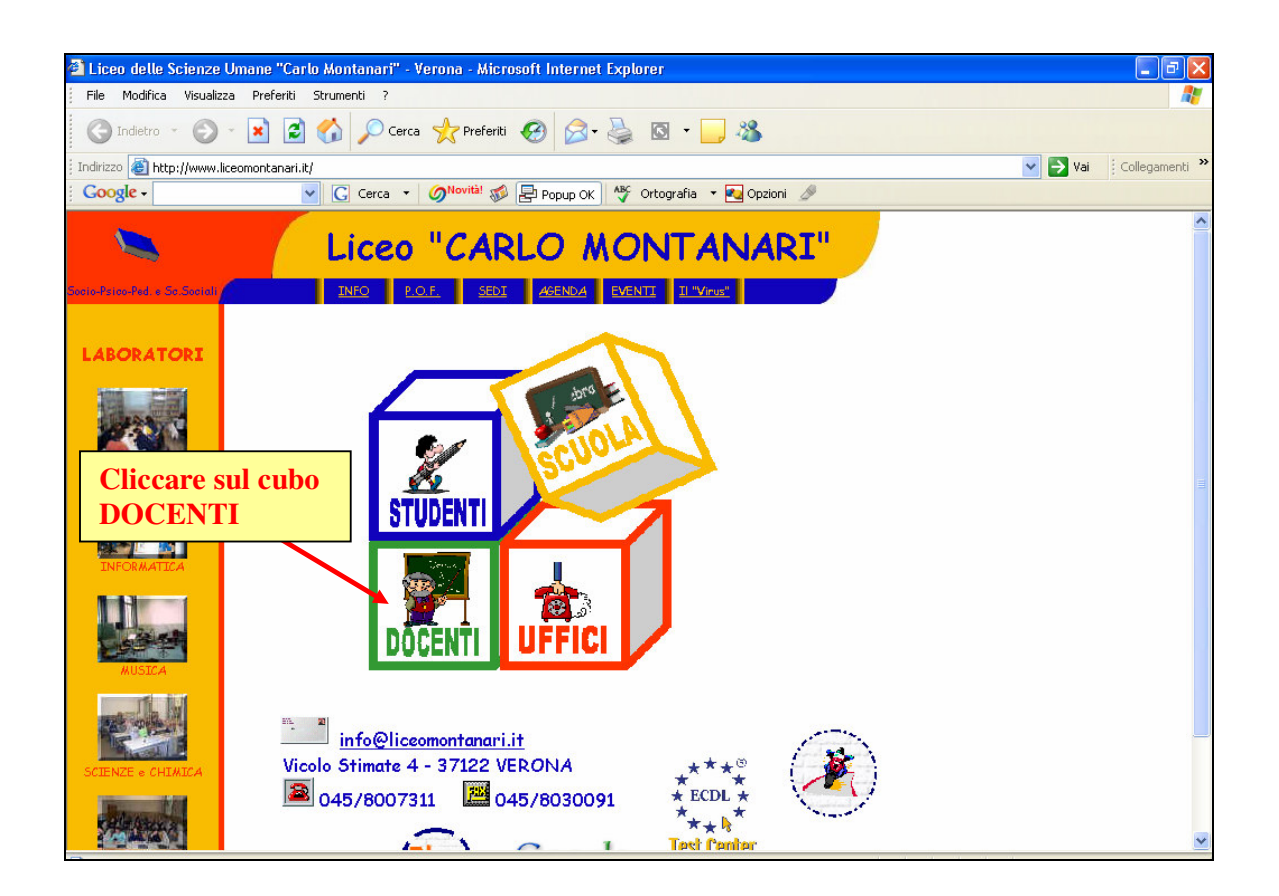

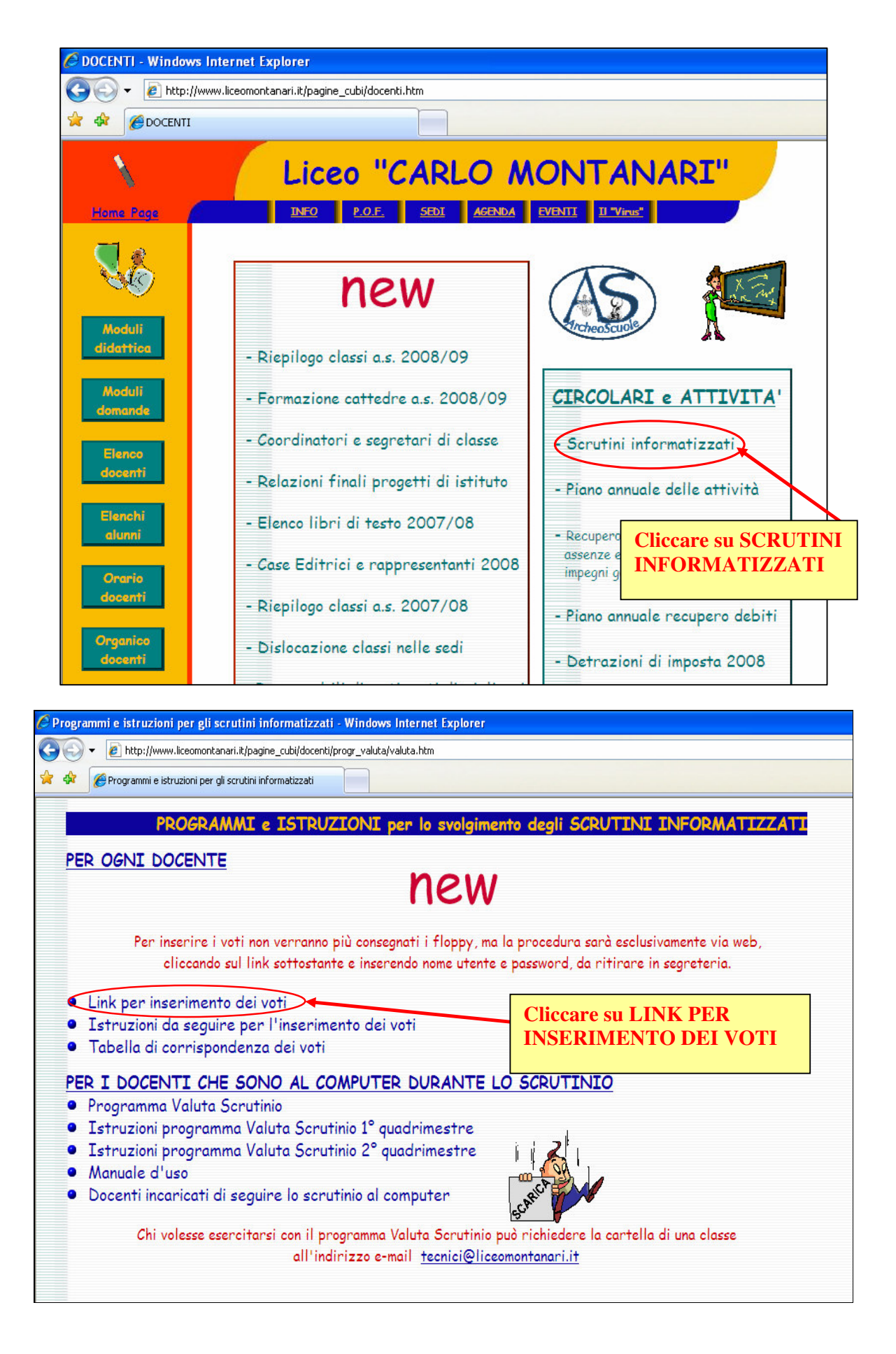

| A Rescripted and a constrained of the second of the second of th | 🗇 Docet - ISTITUTO MAGISTRALE STATALE "CARLO MONTANARI" - Windows Internet Explorer             |                                                                                                    |                                                                                                    |   |  |  |  |
|----------------------------------------------------------------------------------------------------|-------------------------------------------------------------------------------------------------|----------------------------------------------------------------------------------------------------|----------------------------------------------------------------------------------------------------|---|--|--|--|
| Object - ISTITUTO MAGISTRALE STATALE CARLONO… STITUTO MAGISTRALE STATALE "CARLO MONTANARI" "CARLO MONTANARI" "CARLO MONTANARI" "CARLO MONTANARI" "LINGUA Interest "Inserire UTENTE e PASSWORD da ritirare in segreteria (sono uguali al primo quadrimestre). Infochool Srl Berseno del Grappe Spagiari Spa Parto                                                                                                    | 🔆 🖉 👻 https://web.isbassano.it/apps/docet/default.php?codistituto=VRPM01000L 🛛 🖉 🔒 🚱 🗶 Google 🖉 |                                                                                                    |                                                                                                    |   |  |  |  |
| ISTITUTO MAGISTRALE STATALE     "CARLO MONTANARI"     Uredo Simate 4 - 37100 VEROMA (VP)     Inserire UTENTE e     PASSWORD     Inserire UTENTE e     PASSWORD     Immuti     Immuti     Immuti     Immuti     Immuti     Immuti     Immution Immution Immu                                                                                                    | 😭 🏟 🐧 Docet - ISTITUTO MAGISTRALE STATALE "CARLO MO                                             | 🖌 🏟 🐧 Docet - ISTITUTO MAGISTRALE STATALE "CARLO MO                                                                   |                                                                                                    |   |  |  |  |
| LINGUA TENTE T<br>PASSWORD<br>TENTE T<br>PASSWORD da ritirare<br>in segreteria (sono uguali<br>al primo quadrimestre).                                                                                                    |                                                                                                 | ISTITUTO MAGISTRALE STATALE<br>"CARLO MONTANARI"<br>Vicolo Stimate 4 - 37100 VERONA (VR)<br>anno scolastico 2007/2008 |                                                                                                    | × |  |  |  |
| berwenuti in<br>Docet.<br>nuovi strumenti per la comunità professionale docente<br>Infoschool Srl Spaggiari SpA<br>Bassano del Grappa Parma                                                                                                    |                                                                                                 | LINGUA Italiano V<br>UTENTE PASSWORD                                                                                  | Inserire <b>UTENTE</b> e<br><b>PASSWORD</b> da ritirare<br>in segreteria (sono uguali<br>al primo quadrimestre). |   |  |  |  |
| Infoschool Sri Spaggiari SpA<br>Bassano del Grappa Parma                                                                                                    |                                                                                                 | benvenuti in<br><b>Docet.</b><br>nuovi strumenti per la comunità professionale docente                                |                                                                                                    |   |  |  |  |
|                                                                                                    |                                                                                                 | Infoschool Srl Spaggiari SpA<br>Bassano dei Grappa Parma                                                              |                                                                                                    |   |  |  |  |

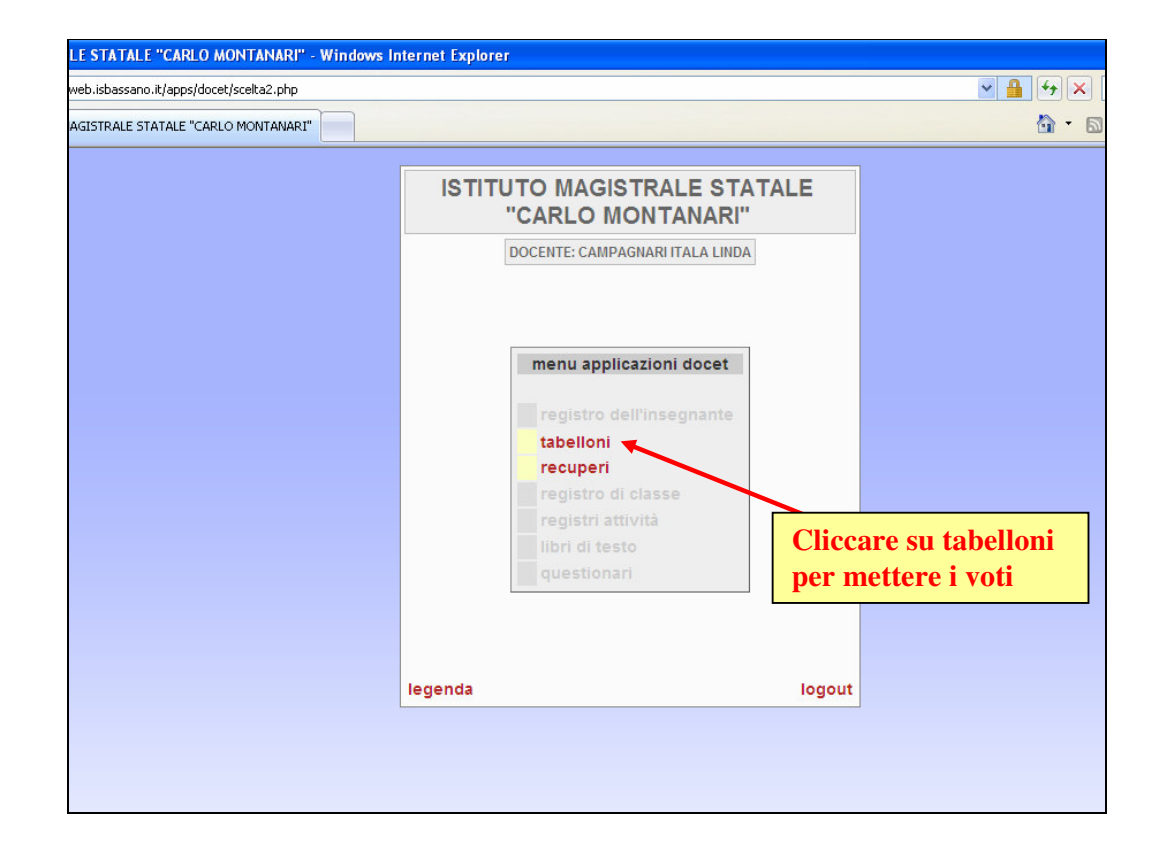

| 🖉 ISTITUTO MAGISTRALE STATALE "CARLO MONTANARI" - Windows Internet Explorer                                                         |                                 |  |  |  |  |
|----------------------------------------------------------------------------------------------------|---------------------------------|--|--|--|--|
| 🚱 💽 👻 https://web.isbassano.it/apps/valutaweb/gestione2.php                                                                         | ✓ 월                             |  |  |  |  |
| 🙀 🏘 🐧 ISTITUTO MAGISTRALE STATALE "CARLO MONTANARI"                                                                                 |                                 |  |  |  |  |
|                                                                                                    |                                 |  |  |  |  |
| ISTITUTO MAGISTRALE STATALE "CARLO MONTANARI" - anno scolastico 2007/2008 - Secondo quadrimestre<br>DOCENTE: CAMPAGNARI ITALA LINDA |                                 |  |  |  |  |
| SESSIONI : Primo Quadrimestre                                                                                                    | Secondo quadrimo                |  |  |  |  |
| Secondo quadrimestre                                                                                                    |                                 |  |  |  |  |
| 3Ap SOCIO-PSICO-PEDAGOGICO : STORIA<br>stampa stampa note                                                                           |                                 |  |  |  |  |
| 4Ap SOCIO-PSICO-PEDAGOGICO : TALIARO<br>Stampa stampa note<br>STORIA stampa stampa note                                             |                                 |  |  |  |  |
| Stampa stampa stampa stampa stampa stampa stampa stampa stampa stampa note                                                          | iteria relativa<br>cui si vuole |  |  |  |  |
|                                                                                                    |                                 |  |  |  |  |

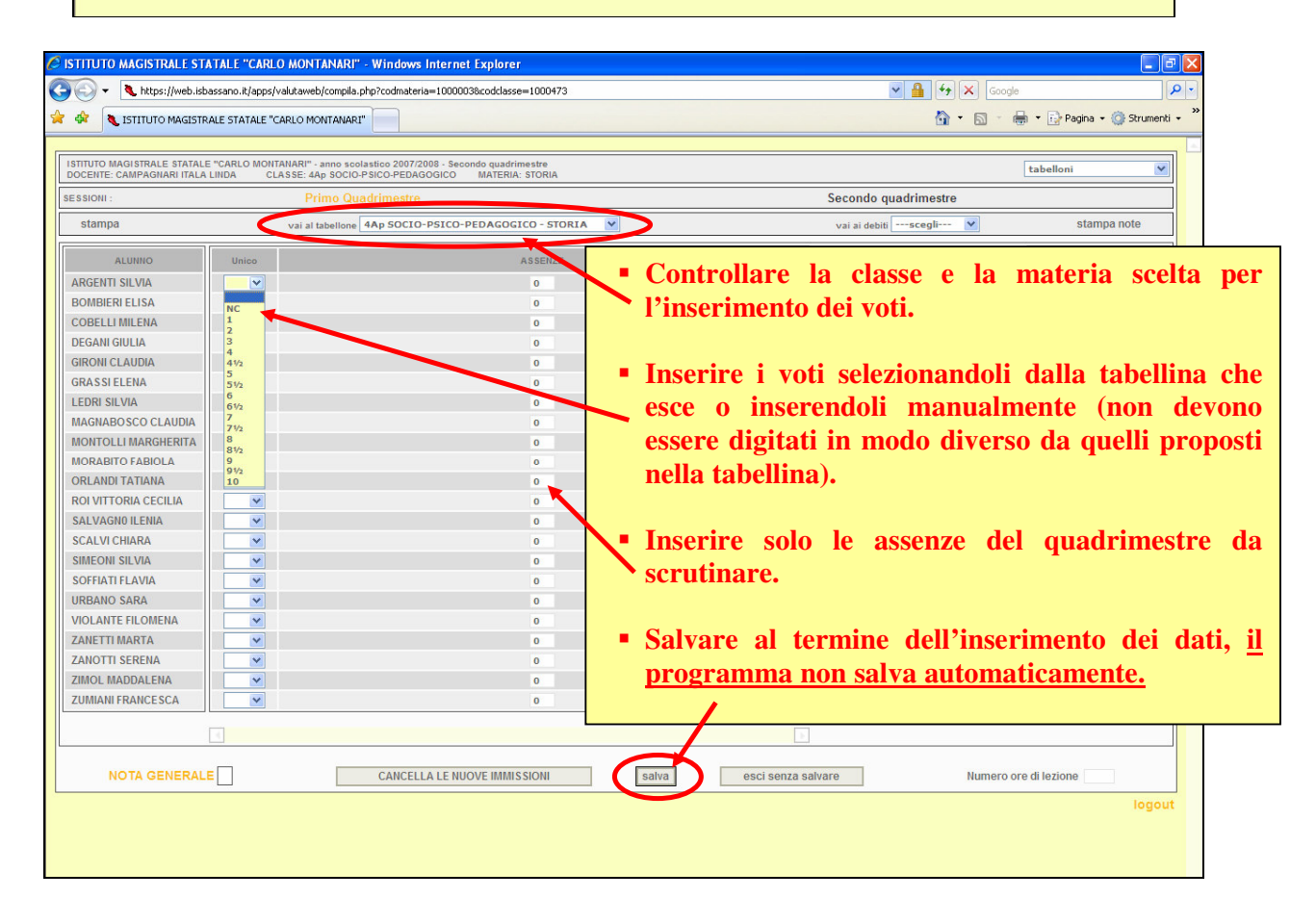

| ISTITUTO MAGISTRALE STAT                          | ALE "CARLO MONTANARI" - W           | indows Internet Explorer              |                    |                |                  |                                           |
|---------------------------------------------------|-------------------------------------|---------------------------------------|--------------------|----------------|------------------|-------------------------------------------|
| 🗲 💽 🗸 https://web.isbass                          | sano.it/apps/valutaweb/gestione2.ph | p                                     |                    | ✓              | Google           | ۶                                         |
| 🗧 🎶 🐧 ISTITUTO MAGISTRALI                         | E STATALE "CARLO MONTANARI"         |                                       |                    |                | 🗄 • 🗟 - 🖶 •      | 🚱 Pagina 👻 🏠 Strumenti 🔹                  |
| ISTITUTO MAGISTRALE STATALE "C                    | ARLO MONTANARI" - anno scolastic    | o 2007/2008 - Secondo quadrimestre    |                    |                |                  |                                           |
| DOCENTE: CAMPAGNARI ITALA LINI                    | DA<br>Primo Quadri                  | mostro                                |                    | Secondo quadri | regis<br>tabe    | stro dell'insegnante<br>Iloni             |
|                                                   | ande auedrineetre                   |                                       |                    | Coconao quaan  | regis            | peri J<br>stro di classe<br>stri attività |
| 500                                               | ondo quadrimestre                   |                                       |                    |                | libri<br>ques    | di testo<br>itionari                      |
|                                                   | STORIA                              |                                       |                    |                |                  | -                                         |
| SAP SOCION SICON EDADOGICO                        | stampa                              | stampa note                           | Oltre ai vot       | i, nel         | secondo          |                                           |
|                                                   |                                     |                                       | quadrimestre occ   | orre inser     | ire anche        |                                           |
| 4Ap SOCIO-PSICO-PEDAGOGICO :                      | stampa                              | stampa note                           | i recuperi selezio | nare nerts     | anto dalla       |                                           |
|                                                   | STORIA                              | stampa note                           | tobolling in       | alto a         | doctro.          |                                           |
| 6                                                 | LATINO                              |                                       |                    | alto a         | uestia.          |                                           |
|                                                   | stampa                              | stampa note                           | KECUPEKI.          |                |                  |                                           |
|                                                   | ITALIANO                            |                                       |                    |                |                  |                                           |
| 5Ap SOCIO-PSICO-PEDAGOGICO :                      | stampa                              | stampa note                           |                    |                |                  |                                           |
|                                                   | STORIA                              | stampa note                           |                    |                |                  |                                           |
|                                                   |                                     |                                       |                    |                |                  |                                           |
|                                                   |                                     |                                       |                    |                |                  | logout                                    |
|                                                   |                                     |                                       |                    |                |                  |                                           |
|                                                   |                                     |                                       |                    |                |                  |                                           |
|                                                   |                                     |                                       |                    |                |                  |                                           |
|                                                   |                                     |                                       |                    |                |                  |                                           |
|                                                   |                                     |                                       |                    |                |                  |                                           |
|                                                   |                                     |                                       |                    |                |                  |                                           |
|                                                   |                                     |                                       |                    |                |                  |                                           |
|                                                   |                                     |                                       |                    |                |                  |                                           |
|                                                   |                                     |                                       |                    |                |                  |                                           |
| ISTITUTO MAGISTRALE STA                           | TALE "CARLO MONTANARI" -            | Windows Internet Explorer             |                    |                |                  |                                           |
| GO - A https://web.isb                            | assano.it/apps/valutaweb/recuperi/d | efault.php                            |                    | ~              | Google           |                                           |
| STITUTO MAGISTR                                   | ALE STATALE "CARLO MONTANARI"       |                                       |                    |                | 🔓 • 🖻 • 🖶 •      | • 🔂 Pagina 👻 🎯 Strumen                    |
| ISTITUTO MAGISTRALE STATALE                       | "CARLO MONTANARI" - anno scolas     | tico 2007/2008 - Secondo quadrimestre |                    |                |                  |                                           |
| DOCENTE: CAMPAGNARI ITALA L<br>GE STIONE RECUPERI | INDA                                | ~                                     |                    | seleziona l    | a classe-materia |                                           |
| ALUNNI                                            |                                     | REC Recupero 1                        | TIPO PROVA         | ESITO          | DATA ESITO       | (gg/mm/aaaa)                              |
|                                                   |                                     | Recupero 2<br>Recupero 3              |                    |                |                  | logou                                     |
|                                                   |                                     |                                       |                    |                |                  |                                           |
|                                                   |                                     |                                       | Solozionono        |                |                  |                                           |
|                                                   |                                     |                                       | D                  |                |                  |                                           |
|                                                   |                                     |                                       | <u>Kecupero 1</u>  |                |                  |                                           |

| C ISTITUTO MAGISTRALE STATALE "CARLO MONTANARI" - Windows Internet Explorer                                       |                             |                                                                                                    |                              |  |  |  |
|----------------------------------------------------------------------------------------------------|-----------------------------|----------------------------------------------------------------------------------------------------|------------------------------|--|--|--|
| G - thtps://web.isbassano.it/apps/valutaweb/recuperi/default.php?codrecu                                          | ro=1                        | ✓ 월 4 × 0                                                                                                    | Soogle                       |  |  |  |
| 🚖 🏟 🐧 ISTITUTO MAGISTRALE STATALE "CARLO MONTANARI"                                                               |                             |                                                                                                    | - 🖶 - 🕞 Pagina - 🎯 Strumenti |  |  |  |
|                                                                                                    |                             |                                                                                                    |                              |  |  |  |
| ISTITUTO MAGISTRALE STATALE "CARLO MONTANARI" - anno scolastico 2007/2008 - Se<br>DOCENTE: CAMPAGNARI ITALA LINDA | ondo quadrimestre           |                                                                                                    | ~                            |  |  |  |
| GE STIONE RECUPERI                                                                                                | seleziona la classe-materia | ×                                                                                                    |                              |  |  |  |
| ALUNNI RECUPERO                                                                                                   | TIPO PROVA                  | 3Ap SOCIO-PSICO-PEDAGOGICO - STORIA                                                                                                    | ESITO (gg/mm/aaaa)           |  |  |  |
|                                                                                                    | /                           | 4Ap SOCIO-PSICO-PEDAGOGICO - ITALIANO<br>4Ap SOCIO-PSICO-PEDAGOGICO - STORIA<br>4Ap SOCIO-PSICO-PEDAGOGICO - LATINO<br>5Ap SOCIO-PSICO-PEDAGOGICO - ITALIANO | logout                       |  |  |  |
|                                                                                                    |                             |                                                                                                    |                              |  |  |  |
|                                                                                                    |                             |                                                                                                    |                              |  |  |  |
|                                                                                                    |                             |                                                                                                    |                              |  |  |  |
|                                                                                                    | Poi selezionare Class       | se e materia                                                                                                    |                              |  |  |  |
|                                                                                                    | relativa al recupero        | offettuato                                                                                                    |                              |  |  |  |
|                                                                                                    |                             |                                                                                                    |                              |  |  |  |
|                                                                                                    |                             |                                                                                                    |                              |  |  |  |
|                                                                                                    |                             |                                                                                                    |                              |  |  |  |
|                                                                                                    |                             |                                                                                                    |                              |  |  |  |
|                                                                                                    |                             |                                                                                                    |                              |  |  |  |
|                                                                                                    |                             |                                                                                                    |                              |  |  |  |
|                                                                                                    |                             |                                                                                                    |                              |  |  |  |
|                                                                                                    |                             |                                                                                                    |                              |  |  |  |
|                                                                                                    |                             |                                                                                                    |                              |  |  |  |
|                                                                                                    |                             |                                                                                                    |                              |  |  |  |
|                                                                                                    |                             |                                                                                                    |                              |  |  |  |
|                                                                                                    |                             |                                                                                                    |                              |  |  |  |
|                                                                                                    |                             |                                                                                                    |                              |  |  |  |
|                                                                                                    |                             |                                                                                                    |                              |  |  |  |
|                                                                                                    |                             |                                                                                                    |                              |  |  |  |

| 🖉 ISTITUTO MAGISTRALE STATALI                                        | E "CARLO MONTANARI" - Windows Internet Explorer                 |                                       |                        |                         |  |  |
|----------------------------------------------------------------------|-----------------------------------------------------------------|---------------------------------------|------------------------|-------------------------|--|--|
| GO + ttps://web.isbassanc                                            | o.it/apps/valutaweb/recuperi/default.php?codrecupero=1&classmat | =1000473-1000002                      | × 🔒                    | Google                  |  |  |
| 😭 🏟 🐧 ISTITUTO MAGISTRALE ST                                         | 😭 🏟 🐧 ISTITUTO MAGISTRALE STATALE "CARLO MONTANARI"             |                                       |                        |                         |  |  |
|                                                                      |                                                                 |                                       |                        |                         |  |  |
| ISTITUTO MAGISTRALE STATALE "CARL<br>DOCENTE: CAMPAGNARI ITALA LINDA | LO MONTANARI" - anno scolastico 2007/2008 - Secondo quadrimes   | tre                                   |                        |                         |  |  |
| GESTIONE RECUPERI                                                    | Recupero 1 💟                                                    | seleziona la classe-materia 4Ap SOCIO | D-PSICO-PEDAGOGICO - I | TALIANO 💌               |  |  |
| ALUNNI                                                               | RECUPERO                                                        | TIPO PROVA                            | ESITO                  | DATA ESITO (gg/mm/aaaa) |  |  |
|                                                                      | STUDIO INDIVIDUALE                                              |                                       | ~                      |                         |  |  |
|                                                                      | STUDIO INDIVIDUALE                                              | ×                                     | SUPERATO               |                         |  |  |
|                                                                      | STUDIO INDIVIDUALE                                              | ×                                     | NON SUPERATO           |                         |  |  |
|                                                                      | STUDIO INDIVIDUALE                                              | ×                                     | ~                      |                         |  |  |
|                                                                      | STUDIO INDIVIDUALE                                              |                                       |                        |                         |  |  |
|                                                                      | STUDIO INDIVIDUALE                                              | Per ogni studente sel                 | lezionare <u>St</u>    | <u>PERATO o</u>         |  |  |
|                                                                      | STUDIO INDIVIDUALE                                              | NON SUPERATO a                        | i seconda do           | el caso e poi           |  |  |
|                                                                      | STUDIO INDIVIDUALE                                              | inserire DATA ESIT                    | Ό.                     |                         |  |  |
|                                                                      |                                                                 | Al termino eliceoro e                 | ompro su S/            |                         |  |  |
|                                                                      |                                                                 | Ai ter innie circcare s               | empre su <u>sa</u>     | ALVA.                   |  |  |
|                                                                      |                                                                 |                                       |                        | logout                  |  |  |
|                                                                      |                                                                 |                                       |                        |                         |  |  |
|                                                                      |                                                                 | salva                                 |                        |                         |  |  |

## Procedere per ogni classe e ciascuna materia, seguendo le istruzioni sopra riportate.